### **Tutoria** How To: Update your Profile

# Login

### • <u>http://cfuwburlington.wildapricot.com</u>

• enter your email address and password

Canadian Federation of University Women Burlington, Ontario

Home Join Us This site is now on its way to becoming our club's main website.

Email

Password

Login

Remember me

Forgot

password

We are in transition. If you don't see something here, please check <u>Cfuwburlington.ca</u> When the transition is complete, the address of this site will become

## View Profile

#### • Click on "View Profile"

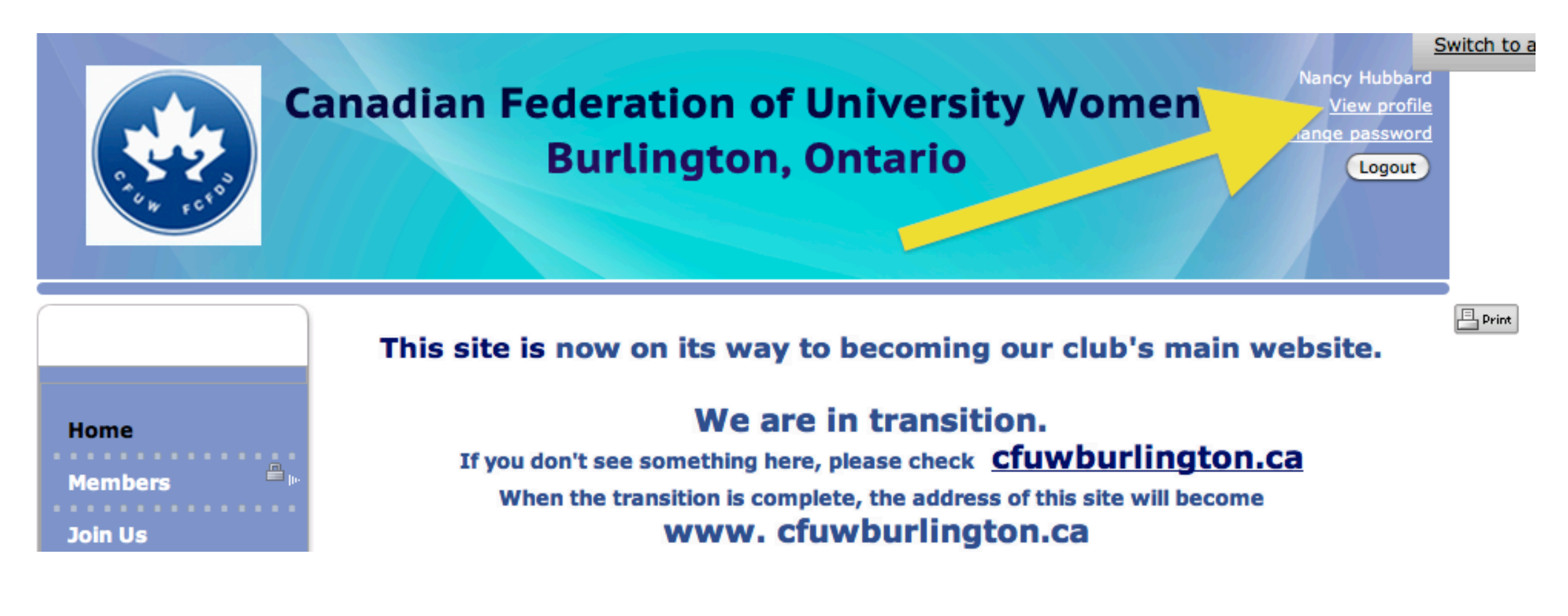

# Edit profile

### • click "Edit profile"

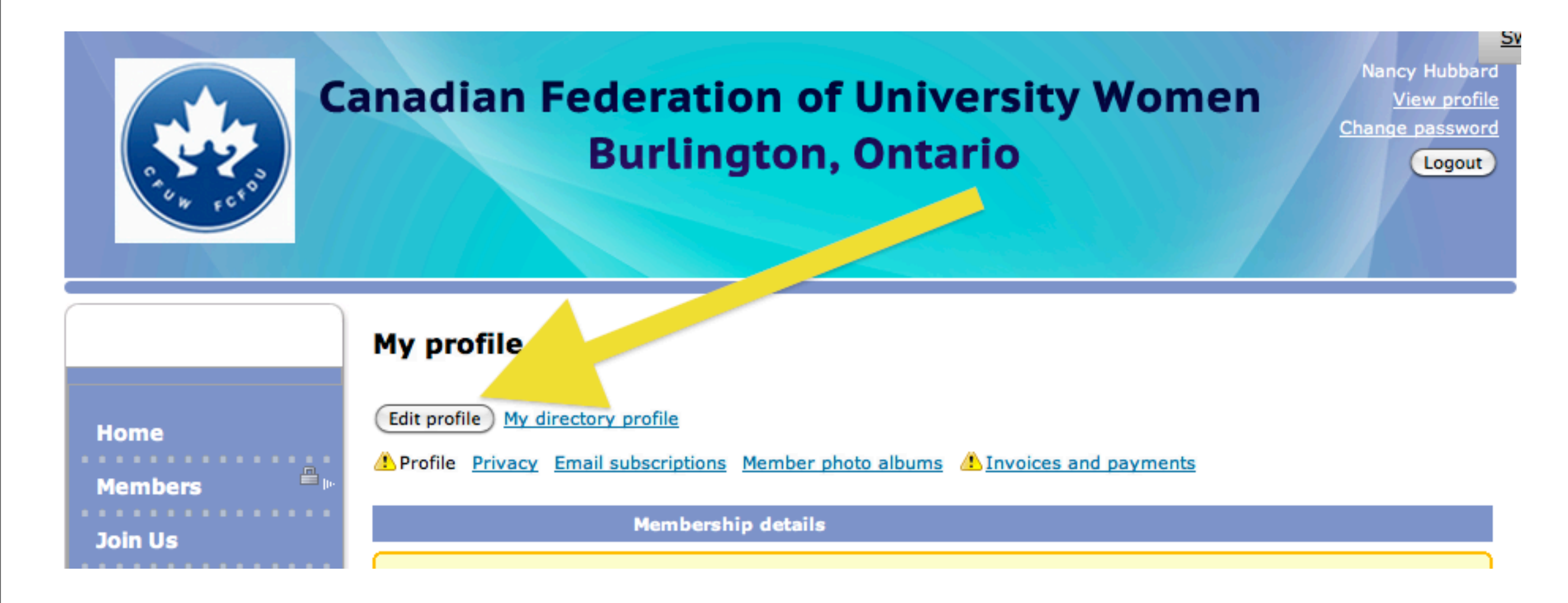

## Edit

|                               | Momharchin History                                            | 10 0000013            |                      |
|-------------------------------|---------------------------------------------------------------|-----------------------|----------------------|
|                               |                                                               |                       | Golf                 |
| Current Year                  | Renewing Returning Returning                                  |                       | 🗹 Walk n Talk        |
|                               | New join                                                      | IG Learning/Cultural  | Education            |
|                               |                                                               | to Leanning/ cultural |                      |
| Member Since (year)           | 2005                                                          |                       |                      |
| How Did You Hear<br>About Us? | O Family                                                      | IG Bridge             | Afternoon Bridge     |
|                               | • Friend                                                      |                       | Duplicate Bridge     |
|                               |                                                               |                       | Couples Bridge       |
|                               | O Redia                                                       | IG Travel             |                      |
|                               |                                                               |                       |                      |
|                               | Other                                                         |                       | - Haver Hates        |
|                               |                                                               | IG Food               | Gourmet Group        |
|                               | Networking Information                                        | lext                  | Dine Around          |
| Personal Website              |                                                               |                       |                      |
| Social Media                  |                                                               |                       | Club Appointments    |
| Professional Website          | http://bubbardaanay.tumble.com/                               | Officer of the Club   | Past President       |
|                               | http://hubbardhancy.tumbir.com/                               |                       | President            |
|                               | Please Indicate your Interest Group Selections (Convenor will |                       | Vice President       |
|                               |                                                               |                       | Treasurer            |
| IG The Arts                   | Art Appreciation                                              |                       | Executive Secretary  |
|                               |                                                               |                       | General Secretary    |
|                               |                                                               |                       |                      |
| IG Books                      | Book Discussion                                               | Rep to Ont. Council   | Education            |
|                               | Book Exchange                                                 | Standing Committee    | Legislation          |
|                               |                                                               |                       | Status of Women      |
| IG Outdoors                   | Re-cyclists (Biking)                                          | Convenor Position     | Interest Groups      |
|                               |                                                               |                       | Membership Convenor  |
|                               |                                                               |                       | Membership Accistant |
| IG Learning/Cultural          | Education                                                     |                       |                      |
|                               |                                                               |                       | Program Convenor     |
|                               |                                                               |                       | Program Assistant    |
|                               |                                                               |                       | Advocacy             |
|                               |                                                               |                       | Social Convenor      |
|                               |                                                               |                       | Social Assistant     |

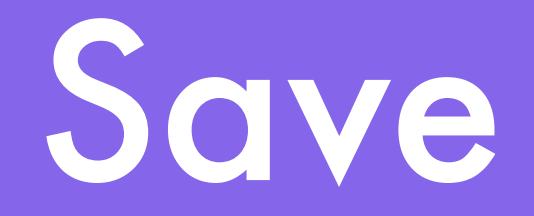

### Don't forget to "Save"

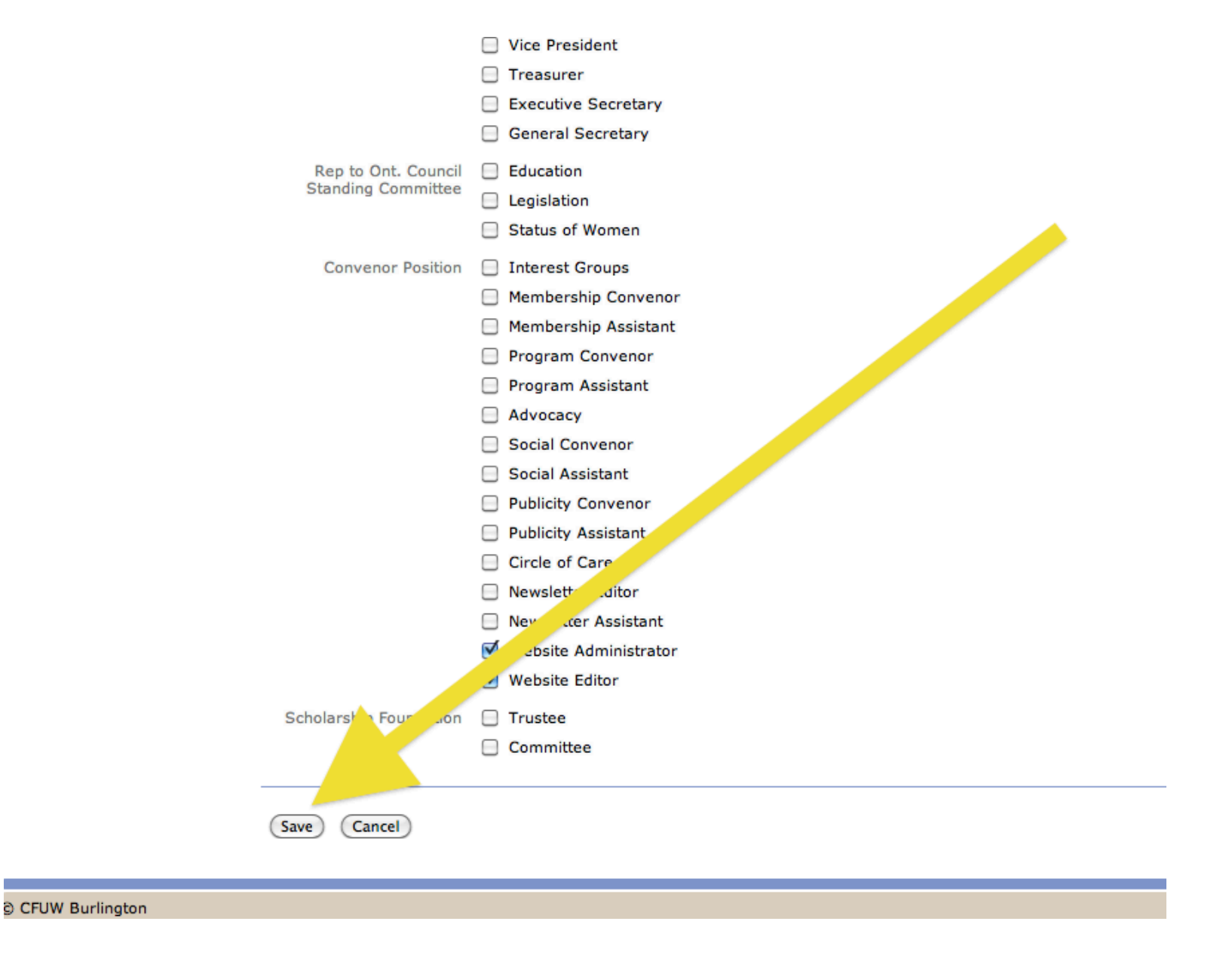

## Edit Profile

#### The End